## **Poster Printing Instructions**

\*Printing from a USB plugged into the plotter not recommended\*

\*Any computer in the lab connected to the printing network can print from the plotter\*

- Open the PowerPoint file prepared. Check that the file is set for 40 x 32 inches, this can be found under "Design" > "Slide Size" > "Custom Slide Size." If the NSCL template was used it should already be the correct size for the NSCL poster display frame.
- 2. It is recommended to run a scaled test-print on a standard printer before printing on the plotting printer.
- Check that there is enough of the correct paper in the plotter and that ink levels are okay (Plotter located in room 2040). Email <u>helpme@nscl.msu.edu</u> to have the paper type changed, or more paper/ink installed.
- 4. Use printer "Nuclear-Plot on WINPRINT".
- 5. Select "Printer Properties".
- 6. Select "Advanced".
- 7. Print Quality is automatically set to "Speed," change it to "Quality" to avoid lines on the poster.
- Set the paper size using, "Paper Options" > "Document size" > "ANSI E." (If your poster is not 40 x 32 you may need to find what the correct paper size is for your poster) Hit "OK" to exit both pop-up screens.
- 9. Under Settings, for "Full Page Slides" un-check "Scale to fit paper."
- 10. Hit print.
- 11. Check that the printer says "Processing" on the display. If plotter is not getting the data email <u>helpme@nscl.msu.edu</u>.
- 12. When the poster is done printing, the display will show a count-down until the ink is dry enough for the machine to release the poster. Do not touch the poster until the plotter has released it.

Email <u>library@nscl.msu.edu</u> with questions regarding these instructions.

Last Updated: July 23, 2014